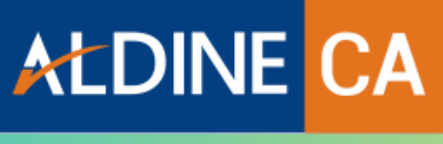

Always A Step Ahead

# QUICK START GUIDE Ver 2.4

## **TABLE OF CONTENTS**

| How to Login                         | 1  |
|--------------------------------------|----|
| How to View Live Classes             | 3  |
| How to View Live Classes Backup      | 6  |
| How to use LMS-Resources             | 7  |
| How to View GD/PD Classes            | 9  |
| <b>Contact Us &amp; Social Links</b> | 13 |
|                                      |    |
|                                      |    |
|                                      |    |
|                                      |    |
|                                      |    |
|                                      |    |
|                                      |    |
|                                      |    |

## **HOW TO LOGIN**

#### STEP 1

**Open Microsoft Web Browser. Go to www.aldineedu.co.in and click on Account.** 

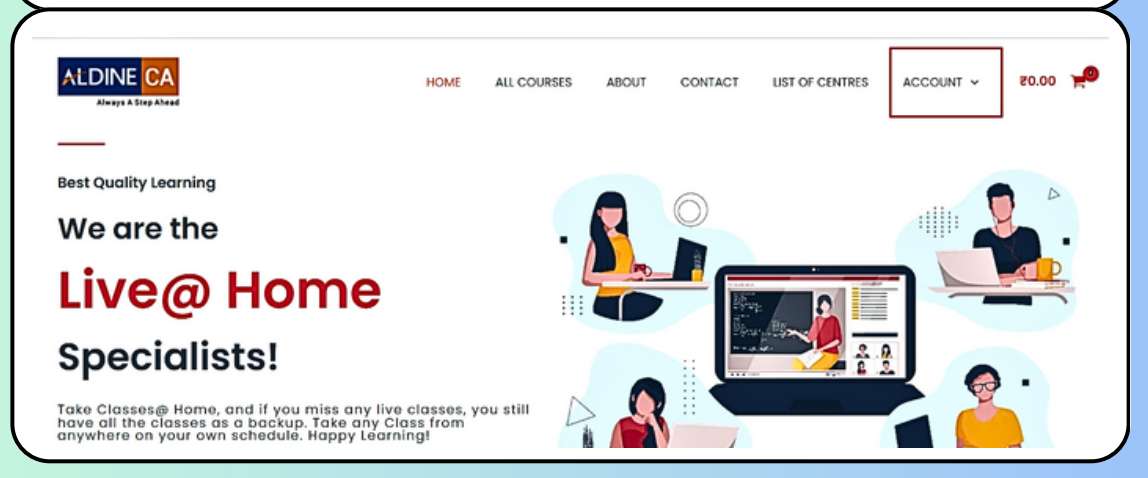

| ALDINE CA                   | HOME COURSES | SUBJECT BOOKS CLASSES ACTIVATION | BUIDANCE MORE - ACCOUNT - 80.00 |
|-----------------------------|--------------|----------------------------------|---------------------------------|
| Login                       |              | Register                         |                                 |
| Username or email address * | La           | Username *                       |                                 |
| Possword *                  | 10           | Email address *                  |                                 |
| Remember me                 |              | Password *                       |                                 |
| Lost your password?         |              | I am a student                   |                                 |

#### After LOG IN, Click to login LMS..

| Always & Step Ahead | HOME ALL COURSES ABOUT CONTACT LIST OF CENTRES ACCOUNT - 20.00 🛁                              |
|---------------------|-----------------------------------------------------------------------------------------------|
|                     |                                                                                               |
| Dashboard           | Hello deepak2810 (not deepak2810? Log out)                                                    |
| Orders              | From your account dashboard you can view your recent orders, manage your shipping and billing |
| Downloads           | addresses, and edit your password and account details.                                        |
| Addresses           | GO TO LMS DASHBOARD                                                                           |
| 🖹 My Wallet         | OR<br>Click to login LMS                                                                      |
| Account details     |                                                                                               |
| My Coupons          |                                                                                               |
|                     |                                                                                               |

#### STEP 4

You will see LMS Login Page, Student have to Login with registered credentials for Live Classes/Class Slides/Test,& any digital resources. If password is not Working can reset Password with Forgot Password Option.

| ALDINE CA<br>Always A Step Ahead<br>Sign In To Your Acc | ount |
|---------------------------------------------------------|------|
| <br>Don't have an account? ska                          | N UP |
| Email*                                                  |      |
| Enter your email                                        |      |
| Please enter valid email                                |      |
| <br>Password*                                           |      |
| Enter a password                                        | \$   |
| SIGN IN                                                 |      |
| FORGOT PASSWORD2                                        |      |
| Continue without signin?                                | LORE |

## **HOW TO VIEW LIVE CLASSES**

## STEP 1

Login LMS Page as per above instruction. Click On My Enrollments. Enrolled courses will display.

| aldineedu.com/learn    |                                                                     |                                |
|------------------------|---------------------------------------------------------------------|--------------------------------|
| ALDINE CA search       | Q                                                                   | communities Newsfeed Q         |
|                        | Please confirm your email address Resend Email                      | Account                        |
| Hi Deep Test1,         |                                                                     | My Enrollments                 |
| Welcome to Aldine CA   |                                                                     | Favourites                     |
|                        |                                                                     | Support                        |
| Continue Learning      |                                                                     | Sign Out                       |
| CA INTER Con           | bo                                                                  |                                |
|                        |                                                                     |                                |
| My Enrollments         |                                                                     |                                |
|                        |                                                                     |                                |
| STORE / MY ENROLLMENTS |                                                                     |                                |
|                        |                                                                     |                                |
|                        |                                                                     | FILTER BY TYP                  |
| Filter by tags         |                                                                     |                                |
|                        |                                                                     |                                |
|                        | CA INTER (New Course) CMA (Live) CID2307L03-SS                      |                                |
|                        | PURCHASED                                                           |                                |
|                        | CA INTER (New Course) : CMA by Siddhant Sonthalia                   |                                |
|                        |                                                                     |                                |
|                        | CA Inter (New Course) Adv. Accounting (Live) CID2307L01             |                                |
|                        | PURCHASED<br>3 Courses Soloot                                       | Eprolled Live Retab            |
|                        | CA Inter Group 1 (New Course) Advanced Accounting Live by CA Parv   | een Sharma                     |
|                        |                                                                     |                                |
| CA FINAL               | CA FINAL : FINANCIAL REPORTING (Live/Online) ;CID2304L85            |                                |
| FINANCIAL (            | PURCHASED<br>2 Courses                                              |                                |
|                        | CA FINAL: Financial Reporting Live @ Home with 100% Back up/ Online | e Video Lectures By CA Parveen |
|                        |                                                                     |                                |

You will get Sub-batch there. Batch Validity also mentioned there Click on Live batch.

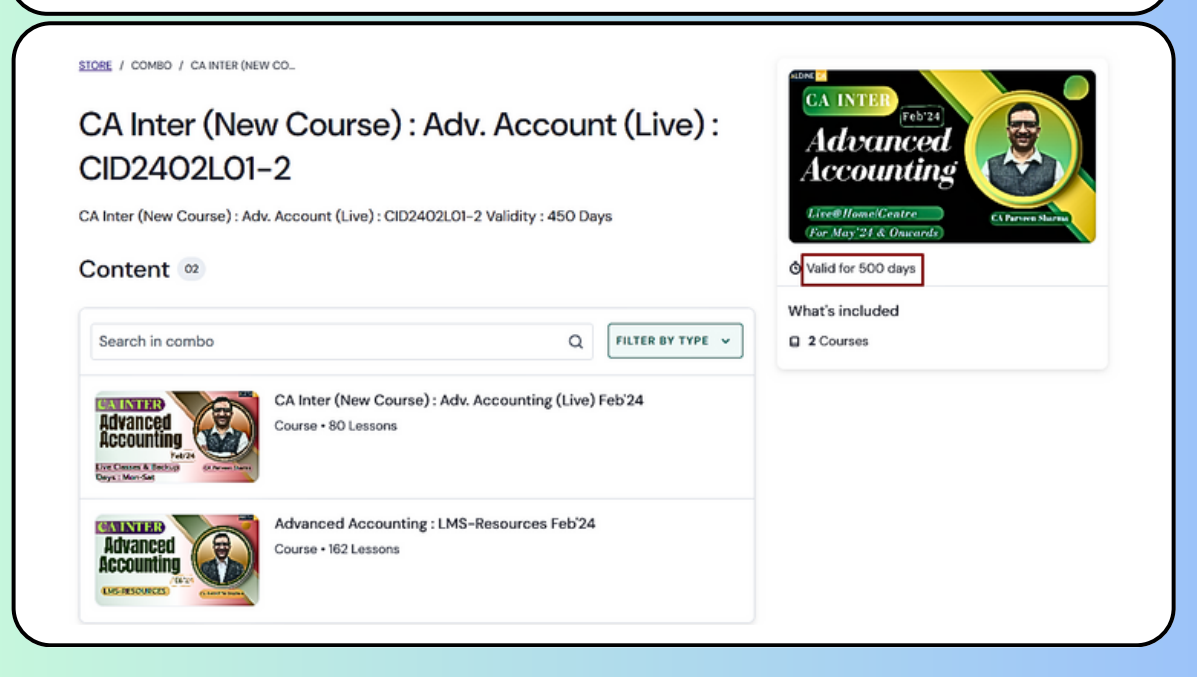

#### STEP 3

After clicking on live batch. You will get Live Classes Folder. Click on Lesson. There is option For Join Now.

| CA Inter (New Course) : CMA-SS (Live) Jul 23  |                            | Contents                                        |                                                               |
|-----------------------------------------------|----------------------------|-------------------------------------------------|---------------------------------------------------------------|
| In the sentro and I as a divity Based Costing | Live class ands in 2 hours | COURSE ANALYTICS                                | d Costing<br>d Costing<br>d Costing<br>d Costing<br>d Costing |
|                                               |                            | Die Class 35 : Overheide -<br>Die<br>Die<br>Die | bsorption G                                                   |
|                                               |                            |                                                 |                                                               |

#### After click on Join Now. You have to Join Audio

| Computer Audio         |  |
|------------------------|--|
|                        |  |
| Join Audio by Computer |  |
|                        |  |

#### STEP 5

After Joining Live Session. You can Chat with Faculty for Query. Chat option is mentioned on bottom of Page. Click on that, Chat Box will appear. Type your Query.

| hrame<br>Stationent | Profit after<br>Other Carly<br>Total C | ex<br>rebensuie Income (OC<br>mprehonsuie Income | I)    | & Who can so<br>To: Hosts and panelis<br>Your text of | te your messages? Record<br>ts<br>can only be | ling On<br>© .<br>Seen |
|---------------------|----------------------------------------|--------------------------------------------------|-------|-------------------------------------------------------|-----------------------------------------------|------------------------|
|                     | Chat                                   | cc /<br>Show Captions                            | Raise | Hand                                                  | ¢<br>Settings                                 |                        |

#### **HOW TO VIEW LIVE CLASSES BACK-UP**

## STEP 1

Login Your LMS Dashboard as per Page 2 instruction. Open Live Batch. You will get Back-up of Live class within 6 hrs. of Class completion.

| Hass 1: AS 7 [Part-1]                    | G   | OURSE ANALYTICS VIEW                                                                                       |
|------------------------------------------|-----|----------------------------------------------------------------------------------------------------|
| WE ARE                                   | 8   | of 103 Lessons Completed O1 A5 7 [Backup-Classes] 6 Lessons                                                |
| Live @Home                               |     | D Class 1: A5 7 [Pert-1]<br>Uve<br>D Class 2: A5 7 [Pert-2]                                                |
| SPECIALISTS                              |     | Uve Class 3: AS 7 (Pert-3) Uve                                                                             |
| ALL SUBJECTS: ALL LIVE CLASSES           |     | D Class 4: A5 7 (Pert-4)<br>Uve<br>D Class 5: A5 7 (Pert-5)<br>Uve                                         |
| ALDINE CA<br>Always A Step Ahead         |     | D Class 6: A5 7 (Part-6) Uve  A5 9 (Backup-Classes)  J Lessons                                             |
| tour BOOKMARKS<br>Class 1: AS 7 [Part-1] |     | Application of AS [Backup-Classes]     Zessons                                                             |
| Capes 1: AS 7 (Part-1)                   | ~ c | Preparation of rinancial statements [Beckup-Classes]     Icasons     S 45 24 [Backup-Classes]     2/casons |

You can watch Back-up of Live class on Microsoft Edge Browser.

Hardware security Should Be Matched with Windows.

If facing any issue on windows...Aldine CA app available on Play store. Student can access Classes and LMS on Mobile App too.

#### **HOW TO VIEW LMS-RESOURCES**

| CA Inter (<br>CID230)             | (New Course) : Adv. Accounting (Live)<br>7LO1                                                                                                    | CAINTER<br>ADVANCED<br>ACCOUNTING<br>NEW CLASSES<br>THE ISCOME |        |
|-----------------------------------|----------------------------------------------------------------------------------------------------|----------------------------------------------------------------|--------|
| Content 03                        |                                                                                                    | © Valid for 448 days                                           |        |
|                                   |                                                                                                    | What's included                                                |        |
| Search in comb                    | Q FILTER BY TYPE -                                                                                                    | 3 Courses                                                      |        |
| ADVANCED<br>ACCOUNTING<br>UNIT-CE | Phase 1 & 2 - Live Classes Adv Accounting<br>Course • 103 Lessons                                                                                                    |                                                                |        |
|                                   | Phase 3 - DIY Pre Recorded Classes Adv Accounting<br>Course - 35 Lessons                                                                                                    |                                                                |        |
|                                   | LMS - Notes, Test and Revision Videos Adv Accounting<br>Course - 275 Lessons (2 Triats)                                                                                                    |                                                                |        |
| dent car<br>e                     | n find Class slides, Notes, Re                                                                                                    | vision Video, Te                                               | st et  |
| dent car<br>e                     | n find Class slides, Notes, Rev<br>DRSE AWALTTICS<br>f 275 Lessons Completed                                                                                                    | vision Video, Te                                               | est et |
| dent car<br>e                     | n find Class slides, Notes, Rev<br>orse awaltrics<br>f 275 Lessons Completed<br>Soft Copy - Books<br>5 Lessons • 5 Attachments                                                                                                    | vision Video, Te                                               | est et |
| dent car<br>e                     | f 275 Lessons Completed Soft Copy - Books 5 Lessons • 5 Attachments White-Board (Live) Class Notes 109 Lessons • 107 Attachments                                                                                                    | vision Video, Te                                               | est et |
| dent car<br>e                     | ANNE<br>A find Class slides, Notes, Rev<br>ORSE AWALTINGS<br>of 275 Lessons Completed<br>5 275 Lessons Completed<br>Soft Copy - Books<br>5 Lessons • 5 Attachments<br>2 White-Board (Live) Class Notes<br>109 Lessons • 107 Attachments<br>3 5 Lessons • 33 Attachments (2 TRALS)                                                                                                    | vision Video, Te                                               | est et |
| dent car<br>e                     | Anna find Class slides, Notes, Rev<br>or se available of the second state of the second state of the second | vision Video, Te                                               | est et |

#### **HOW TO ATTEMPT TEST**

Login as per previous instruction. Select LMS-Resources Batch. You can find Notes/Revision/ MCO Test/ Subjective Test

You can find Notes/Revision/ MCQ Test/ Subjectve Test Section.

For Class Notes. Click on Class Notes Section. You will get Class Notes There. You can View online or download attachment.

For Test : Click on MCQ Test/Subjective Test Section. All Test will display Click on Test. You will Get Take Test Option. Click That. **For Descriptive Test** : Please Mention Name \_\_\_\_& Registered Mail Id\_\_\_\_\_On top of your Sheet. Read all Questions carefully and write answer on sheet within provided time, Create a PDF file of your answer sheet and upload attachment.

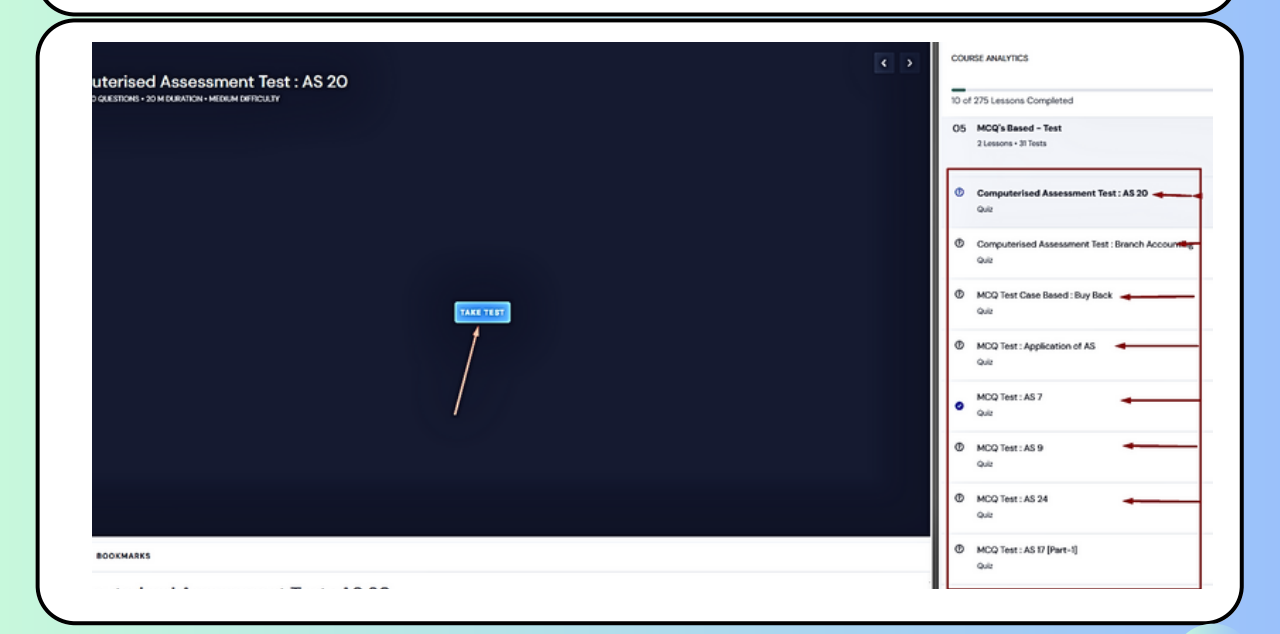

## HOW TO VIEW GD/PD CLASSES

### STEP 1

Student will get a mail from Aldine just after enrolment, Serial Key and Drive link there. This is available in Your order details too.

| Aldine CA   License Ke                          | ys for Order #50283 🧐 -                                                                                                    |     |
|-------------------------------------------------|----------------------------------------------------------------------------------------------------|-----|
|                                                 | Dear DEEPAK KUMAR<br>Thank you for your order, those are your license keys for the order #50283<br>you can see all your past orders and license keys <u>here</u> .<br>Serial Key |     |
|                                                 | Product     Serial Key       CA Inter-<br>Advance<br>Accounting –<br>Google Drive<br>(Offline)<br>Hindi/English<br>Mix     41DFSD0CV Software Download - https://bit.ly/aldineca |     |
| STEP 2<br>Open Drive link                       | and download Zip File.                                                                                                    |     |
| Windows.zip 1ite<br>Name<br>Windows             | Open with   Last modified File size  - 29 MB                                                                                                    | ÷ ب |
| Google I<br>We are ex<br>file? Windo<br>Downloa | rive can't scan this file for viruses.<br>eriencing technical difficulties. Would you still like to download this<br>ws.zip (10M)                                                |     |

#### Extract downloaded File. Keep extracted File a specific location. Open Extracted Folder and Activate Content Browser.

| He Window | WS Open Open in new window SkyDrive Pro Extract All Pin to Start Scan with Microsoft Defender Share Open with | > | 13-Jan-24 4:46 PM | Zipware .zip |
|-----------|----------------------------------------------------------------------------------------------------|---|-------------------|--------------|
| Windows   |                                                                                                    |   | 13-Jan-24 4:46 PM | Zipware .zip |
| Windows   | <b>—</b>                                                                                                    |   | 13-Jan-24 5:22 PM | File folder  |

| en Extracted Fol  | der ar                                                                                                    | nd Run Cont        | ent Brows   | ser.      |
|-------------------|----------------------------------------------------------------------------------------------------|--------------------|-------------|-----------|
| Name              |                                                                                                    | Date modified      | Туре        | Size      |
| 6KR9j2_JLZj6i.jlk |                                                                                                    | 15-Jan-24 1:26 PM  | JLK File    | 10 KB     |
| ContentBrowser    | Step-1                                                                                                    | 12-Aug-23 12:20 PM | Application | 23,016 KB |
| ] pxag.cnf        | Run this                                                                                                    | 15-Jan-24 1:26 PM  | CNF File    | 39 KB     |
| 🕈 VideoPlayer     |                                                                                                    | 21-Dec-23 3:06 PM  | Application | 6,718 KB  |
| Subject Setup     |                                                                                                    |                    |             | ×         |
|                   | Please enter the Serial Number you received from the faculty/institute below and dick the 'Check Subject' button.         Step 2         US12IQVQNSY - Put Key Here         Check Subject         You are adding Subject of: Aldine ventures Pvt Ltd         Subject Name: ADV ACC LIVE at HOME MAY 2021 09 Months         Subject Added. Click 'Proceed To Activation >>' to continue         Confirm Add Subject       Proceed To Activation >>' |                    |             |           |

#### Fill all the details and Activate.

| Activation /                  | Device Registration                                                           |                                             |                         | ×               |
|-------------------------------|-------------------------------------------------------------------------------|---------------------------------------------|-------------------------|-----------------|
| Make sure t                   | his computer is connected to the Inte                                         | ernet. For activation plea                  | ase enter the following | g details.      |
| Enter authe                   | ntic info to receive updates from Aldi                                        | ne ventures Pvt Ltd.                        | Watch Video:            | low To Activate |
| Please ente<br>Please reme    | r a password for this Serial Key and t<br>ember your password as you will nee | fill in the rest of the forr<br>d it often. | n below. All fields are | required.       |
| Step 1                        |                                                                               |                                             |                         |                 |
|                               | Serial Number:                                                                | Check Key                                   |                         |                 |
| Step 2                        |                                                                               |                                             |                         |                 |
| Email:                        | info@aldine.edu.in                                                            | Password:                                   | password123             | Hide            |
| Step 3                        |                                                                               |                                             | •                       |                 |
| Full Name:                    | aldine test                                                                   |                                             |                         |                 |
| Mobile:                       | 9211285466 -> Get (                                                           | DTP Enter OTP:                              |                         | > Validate OTP  |
| City:                         | delhi                                                                         | Exam mm-yy                                  | 01 - Jan 🗸              | )24 V           |
|                               |                                                                               |                                             |                         |                 |
| System confi<br>Intel(R) Core | iguration is being saved by the faculty<br>(TM) i5-7300U CPU @ 2.60GHz Inte   | y/institute:<br>I(R) HD Graphics 620 R      | ealtek Audio Dell Inc   | Latitude 5480   |
| 7.8848 Ram                    | GB Ram                                                                        |                                             |                         |                 |

| HDD ADV ACC GD-PD JULY 2023<br>Use Log Out bath     Ckk Plus signs to expand folder/s and select a file/s to download.     Refrech List.<br>^                                                                                                    | Idine ventures Pvt Ltd  |          | Downloads for ADV ACC GD-PD JULY 2023                                                                                                    | - 🗆 X                                                                                |
|----------------------------------------------------------------------------------------------------|-------------------------|----------|----------------------------------------------------------------------------------------------------|--------------------------------------------------------------------------------------|
| Video Tags         Work ACC, Mick RECORDANG, LECTURES         Work ACC, Vince Accounting, Lectures         Work ACC, Vince Accounting, Lectures         Downloads         Downloads         Log Out                                                                                                    |                         | HDD ADv  | ACC GD-PD JULY 2023<br>— Use Log Out butto<br>Vou can queue upto 5 downloads at a time.<br>Minimize this window to download in background.                                                                                                    | mload. Refresh List<br>^ A - Z<br>Expand All                                         |
| Log Out     Consistent     Consistent     Cons | Video Tags              |          | HAW JACC_PRE-RECORDING_LECTURES     ANV_ACC_LIVE-RECORDING_LECTURES     VIOL BWG (INE downloaded) → VIO2_JAVA ACC (New L     1583 MB (Net downloaded) → VIO2_JAVA ACC (New L                                                                                                    | Course]_Introduction & AS 7                                                          |
| Downloads     Downloads     Log Out     Log Out     Status:     Status:   | Messages from Institute |          | 2868 MB (Net downloaded)> LVD4_ADV ACC [New     2274 MB (Net downloaded)> LVD5_ADV ACC [New     1199 MB (Net downloaded)> LVD5_ADV ACC [New     1159 MB (Net downloaded)> LVD5_ADV ACC [New     106 AdV ACC [New     106 AdV ACC [New     106 Adv Adv Adv Adv Adv Adv Adv Adv Adv Adv | Course]_AS 7<br>Course]_AS 7<br>Course]_AS 7<br>Course]_AS 7                         |
| Log Out                                                                                                    | Downloads               | <u> </u> | 1950 Ms (Not downloaded) → LV09_ADV ACC (New 1     1952 MS (Not downloaded) → LV09_ADV ACC (New 1     1952 MS (Not downloaded) → LV09_ADV ACC (New 1                                                                                                    | Course]_AS 9<br>Course]_AS 9                                                         |
|                                                                                                    | → Log Out               |          | 239/ MB (We downloaded) -> UV10_/DV ACC [New H     1228 MB (Not downloaded) -> UV11_ADV ACC [New H     Status:     Downloading:                                                                                                    | Course_Application of AS<br>Course_Application of AS<br>Stop Download Start Download |

After Download. Lecture will dispaly on the page. Click that Lecture will play

| Aldine ventures Pv | t Ltd        | HDD ADV ACC GD-PD JULY :                                                                                                   |
|--------------------|--------------|----------------------------------------------------------------------------------------------------|
| Dideo Tags         |              | C:\Users\DELL\Downloads\nov23\  ADV_ACC_LIVE-RECORDING_LECTURES  D_D_LV22_ADV ACC [New Course]_AS 24.mp_ (Not yet watched) |
| Notes              |              | CLICK ON DOWNLOADED LECTURE                                                                                                |
| Messages f         | om Institute |                                                                                                    |
| Log Out            |              |                                                                                                    |

#### Note :

- If Lecture List Not available under Download Folder then check on Google Drive. For Some Subjects class link on Google Drive.
- Download that encrypted lecture from Google Drive and create a folder Name of Lectures and paste into there

#### Note :

Google Drive Class Software will run on Windows 10/11 Laptop Only.

> GD Classes Activation Video Link : https://youtu.be/bkEKZWt1al0

## How to Contact Us

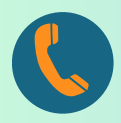

Just Give a Missed Call @ 9810012674. Our Team will Contact You.

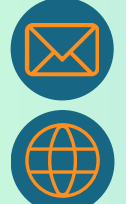

Write a mail to info@aldine.edu.in

www.aldine.edu.in

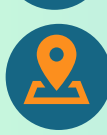

Aldine CA, C 56, 2nd Floor, Preet Vihar, Delhi-110092

# Join Social Channels

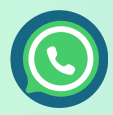

CA FINAL : https://bit.ly/42lTgBp

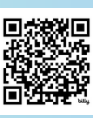

<u>CA INTER :</u> https://bit.ly/3OoSJZQ

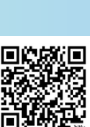

https://t.me/aldineho

O

https://www.instagram.com/aldineca\_ho

f

https://www.facebook.com/hoaldineca/

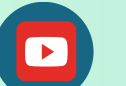

https://www.youtube.com/@AldineHO

https://twitter.com/aldineca

## FACULTIES

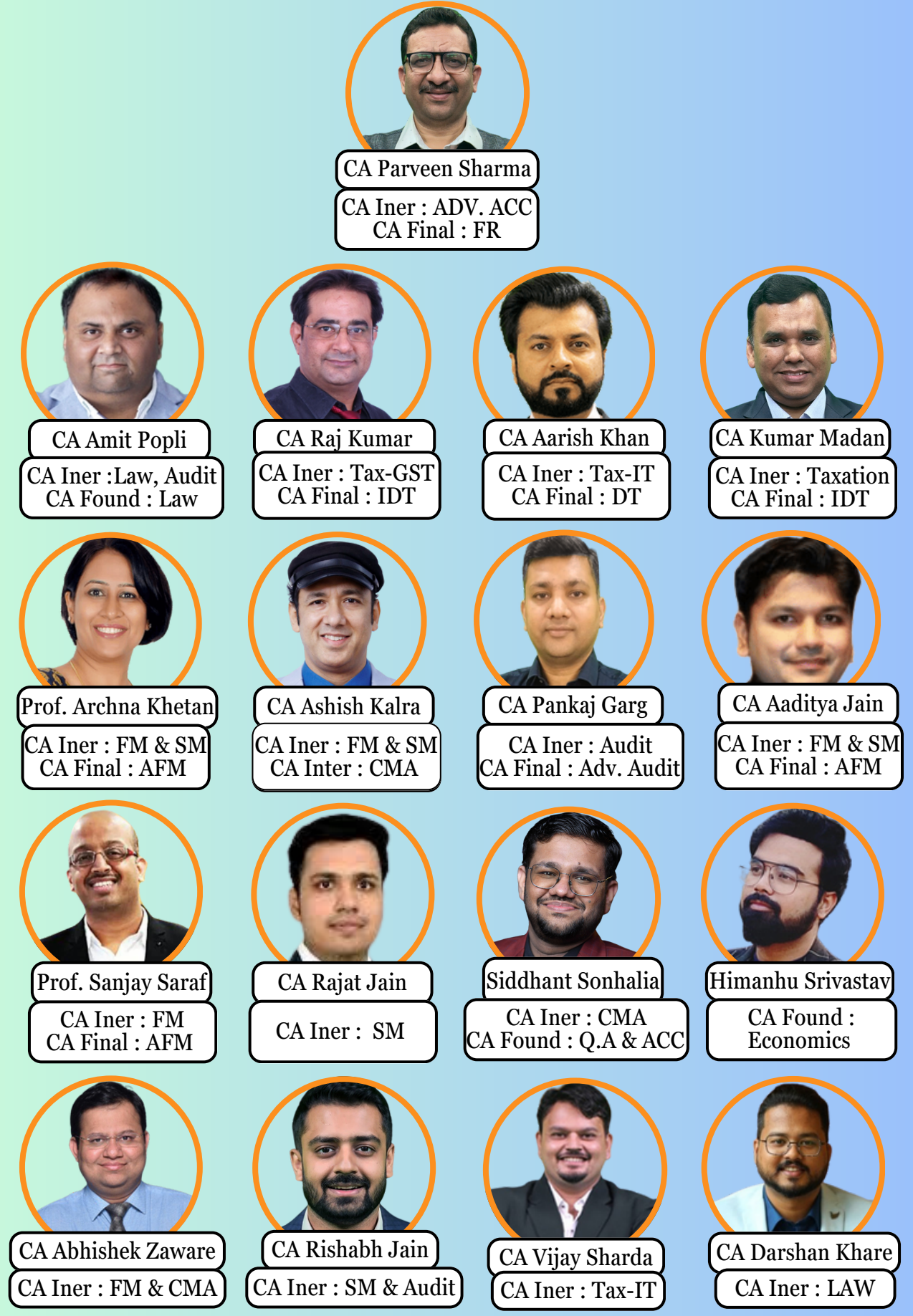